# TUTORIAL TÉCNICO

Teste de comunicação TCP/UDP para validar a função POS

 $\bigcirc$  $\bigcirc$  $\mathbf{O}$  $\bigcirc$  $\mathbf{O}$  $\bigcirc$  $\bigcirc$ 

## **TUTORIAL TÉCNICO**

Função POS DVRs Intelbras

4.

0 0 0 0

#### Ferramenta de teste POS NetAssistant

Exemplo de configuração do NetAssitant para a função POS

### Menu POS

- **1.** Habilite a função POS no DVR.
- 2. Escolha os canais a serem utilizados (Gravar canal).
- **3.** Escolha no DVR o protocolo utilizado pelo seu servidor.
- 4. No ícone de engrenagem (tipo de ligação ) preencha o endereço de IP de origem e porta de origem (IP e porta do servidor 1 e 2).
- 5. Ainda no ícone de engrenagem (tipo de ligação ) preencha o endereço de IP de destino e a porta POS (IP do DVR e porta POS 3 e 4).
- 6. Escolha o tipo de conversão utilizado pelo seu servidor POS.

Menu POS - MHDX 3116

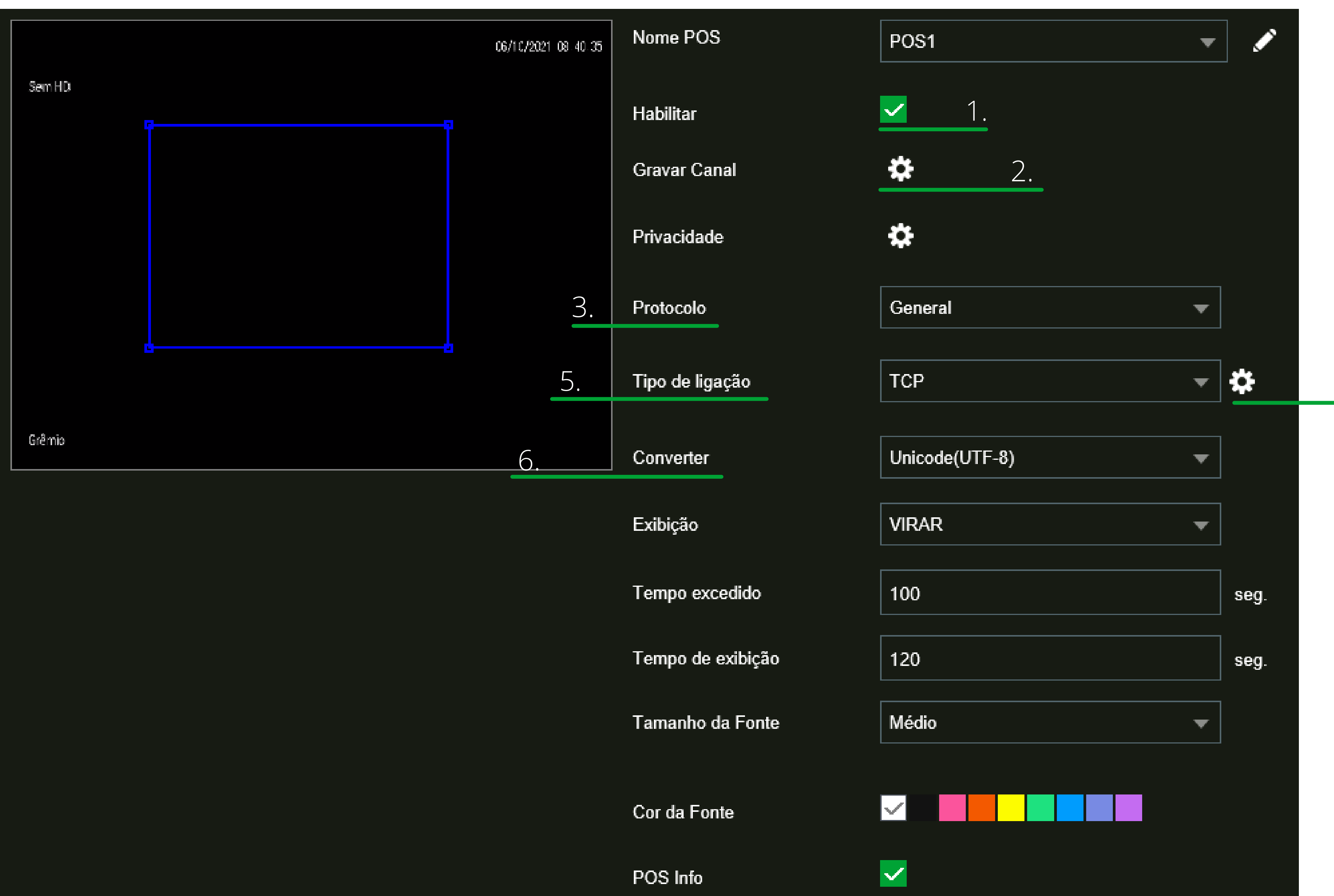

Limitador

|    | *Tipo de ligação - MHDX 3116 |                   |               |        |          |  |  |
|----|------------------------------|-------------------|---------------|--------|----------|--|--|
|    | Tipo de ligação              | gação             |               |        |          |  |  |
| 1. | IP de Origem                 | 10 . 1 . 45 . 238 | Porta origem  | 8080   | 2.       |  |  |
| 3. | IP destino                   | 10 . 1 . 45 . 54  | Porta Destino | 38800  | 4.       |  |  |
|    |                              |                   |               |        |          |  |  |
|    |                              |                   |               | Salvar | Cancelar |  |  |

#### » Tempo excedido: Define o período de tempo que o DVR irá aguardar após perda de conexão para encerrar a transação POS

- » Tempo de exibição: Define tempo que as informações serão plotadas sobre as gravações
- **» Tamanho da fonte:** Define o tamanho do texto exibido pelo DVR.
- **» Cor:** Define a cor do texto.

#### Suporte a clientes: intelbras.com/pt-br/contato/suporte-tecnico/ Vídeo tutorial: <u>youtube.com/IntelbrasBR</u>

#### (48) 2106 0006 | Segunda a sexta: 8h às 20h | Sábado: 8h às 18h

## TUTORIAL TÉCNICO

Função POS DVRs Intelbras

0 0 0 0

#### Ferramenta de teste TCP/UDP NetAssistant

Simulação da configuração com NetAssistant

## Protocolo de comunicação UDP

- **1.** No servidor insira no Local host addrs o IP da máquina que está o servidor.
- 2. Local host port deve ser 8080.
- **3.** Clique em Data from file e escolha o arquivo txt com os dados.
- 4. Clique em open onde irá aparecer o campo para inserir o IP do DVR.
- **5.** Campo Remote: Insira o IP do DVR e a porta POS 38800.
- **6.** Clique em "Send".
- 7. Aparecerá no final da tela o a palavra "Ready'.

| NetAssistant | POS | test | tool |
|--------------|-----|------|------|
|--------------|-----|------|------|

|    |                                                        | TCP/UDP Net Assistant | - <u>-</u> ×  |
|----|--------------------------------------------------------|-----------------------|---------------|
|    | Settings<br>(1) Protocol<br>UDP<br>(2) Local host addr | Data Receive          | SAVAGE V4,2.0 |
| 1. | 10.1.31.150                                            |                       |               |
| 2. | (3) Local host port<br>80                              |                       |               |
| 4. | Open                                                   |                       |               |
|    | Recv Options                                           |                       |               |
|    | Receive to file                                        |                       |               |
|    | Auto linefeed                                          |                       |               |
|    | 🔲 Show timestamp                                       |                       |               |
|    | Receive as hex                                         |                       |               |
|    | Pause receive                                          |                       |               |
|    | <u>Save</u> <u>Clear</u>                               |                       |               |
|    | Send Options                                           |                       |               |

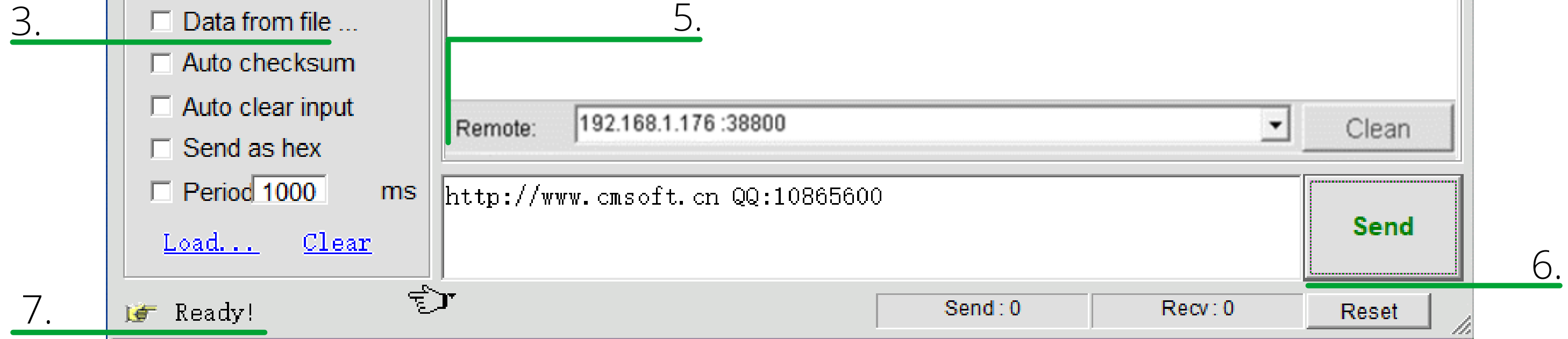

NetAssistant POS test tool - ISEC - P&D Gerenciamento de Imagens - Recorders - Redmine Intelbras

#### **Suporte a clientes:** <u>intelbras.com/pt-br/contato/suporte-tecnico/</u> Vídeo tutorial: <u>youtube.com/IntelbrasBR</u>

#### (48) 2106 0006 | Segunda a sexta: 8h às 20h | Sábado: 8h às 18h

## 

### 

### O O O O

# inteloros

## <u>intelbras.com/pt-br/contato/suporte-tecnico/</u>